# คำอธิบายและตัวอย่าง

# ประกอบการจัดทำแบบติดตามผลการดำเนินงาน ประจำปีงบประมาณ พ.ศ. ๒๕๖๕ รอบระหว่างปี

แบบติดตามผลการดำเนินงาน ประจำปีงบประมาณ พ.ศ. ๒๕๖๕ รอบระหว่างปี (ตาม QR Code ท้ายหนังสือ) เป็นแบบรายงานในรูปแบบไฟล์ MS Excel เพื่อใช้ในการติดตามผลการดำเนินงานของหน่วยปฏิบัติ โดยอิงข้อมูลจากแผนปฏิบัติงานและแผนการใช้จ่ายเงิน ประจำปีงบประมาณ พ.ศ. ๒๕๖๕ ของกรมป่าไม้ ซึ่งมี ความแตกต่างกันตามลักษณะงานที่ปฏิบัติ

> \*\*\*<u>ท้ามมิให้ผู้จัดทำข้อมูลของหน่วยงานแก้ไข/เปลี่ยนแปลงข้อมูลและสูตรคำนวณ</u> <u>ที่สำนักแผนงานและสารสนเทศกำหนดไว้ในไฟล์ MS Excel</u>\*\*\*

ทั้งนี้ ขอให้สำนักป้องกันรักษาป่าและควบคุมไฟป่าโปรดจัดทำข้อมูลของกิจกรรมปฏิบัติการพิเศษใน การป้องกัน ทำลายทรัพยากรป่าไม้ ตามแบบติดตามผล ๆ มาในภาพรวม โดยศึกษารายละเอียดและตัวอย่างในหัวข้อ ต่าง ๆ ดังนี้

### ๑. <u>ส่วนหัวเรื่อง</u>

สำนักแผนงานและสารสนเทศจะระบุ<u>ชื่อหน่วยงาน</u> และ<u>ชื่อกิจกรรม</u>ภายใต้เป้าหมายการให้บริการหน่วยงาน ที่หน่วยงานของท่านรับผิดชอบ <u>(ห้ามผู้จัดทำข้อมูลแก้ไข/เปลี่ยนแปลง)</u>

<u>ตัวอย่างประกอบการจัดทำข้อมูล</u> (ส่วนหัวเรื่อง)

แบบติดตามผลการดำเนินงาน ประจำปีงบประมาณ พ.ศ. ๒๕๖๕

<mark>รอบระหว่างปี</mark>

สำนักป้องกันรักษาป่าและควบคุมไฟป่า กิจกรรมปฏิบัติการพิเศษในการป้องกัน ทำลายทรัพยากรป่าไม้ ๒. การจัดทำข้อมูล ข้อ ๑. แผน/ผลการดำเนินงาน มีวิธีการจัดทำข้อมูลแบ่งตามข้อย่อย ดังนี้

### ตัวอย่างแบบติดตามผล ๆ (ข้อ ๑. แผน/ผลการดำเนินงาน)

| <mark>ය. සැහය</mark><br>ග.ග<br>ග.ප | / <b>หลการดำเนินงาน</b><br>หน่วยงานได้รับแผนการปฏิบัติงานและแผนการใช้จ่ายเงิน (ปม. ๓ - ๒) 1<br>แผน/ผลการปฏิบัติงานและแผนการใช้จ่ายเงิน ข้อมูล ณ วันที่ | ประจำปึงบประมาณ พ.ศ. ๒๕๖ | ๕ เมื่อวันที่      |                                                            |                                    | ]                        |                           |             |    |
|------------------------------------|----------------------------------------------------------------------------------------------------|--------------------------|--------------------|------------------------------------------------------------|------------------------------------|--------------------------|---------------------------|-------------|----|
| đ                                  | 300000 (200 4 130)                                                                                                    |                          |                    | แผน/ผลการดำเนินงา                                          | u                                  |                          | แผน/ผลการใช้จ่าเ          | ยเงิน (บาท) |    |
| ท                                  | มงบรรทุ่งสามหารไทด (พรายราก)                                                                                                    |                          | แผน                | ผล                                                         | ້້ວຍຄະ                             | แผน                      | 14                        | ລ ້ວຍເ      | ละ |
| งานป้อง                            | กันและปราบปรามการบุกรุกทำลายทรัพยากรป่าไม้                                                                                                    |                          |                    |                                                            |                                    |                          |                           |             |    |
| ଭ                                  | xxxxxxxxxxxxxxxxxxxxxxxxxxxxxxxxxxxxxx                                                                                                    |                          |                    |                                                            |                                    |                          |                           |             |    |
| ы                                  | xxxxxxxxxxxxxxxxxxxxxxxxxxxxxxxxxxxxxx                                                                                                    |                          |                    |                                                            |                                    |                          |                           |             |    |
| en                                 | xxxxxxxxxxxxxxxxxxxxxxxxxxxxxxxxxxxxxx                                                                                                    |                          |                    |                                                            |                                    |                          |                           |             |    |
| ଝ                                  | XXXXXXXXXXXXXXXXXXXXXXXXXXXXXXXXXXXXXX                                                                                                    |                          |                    |                                                            |                                    |                          |                           |             |    |
| ć                                  | 10000000000000000000000000000000000000                                                                                                    |                          |                    |                                                            |                                    |                          |                           |             |    |
|                                    |                                                                                                    |                          |                    | รวม                                                        | -                                  |                          | -                         | -           | -  |
| ଭ.ଶ                                | ขั้นตอนการดำเนินงานโดยละเอียด                                                                                                    |                          |                    |                                                            |                                    |                          |                           |             |    |
| 혞                                  | ขั้นตอนการดำเนินงาน (หน่วยนับ)                                                                                                    | ค่าเป้าหมาย<br>ตามแผน    | คว<br>ยังไม่       | ามก้าวหน้าผลการดำเนิ<br>(โปรดระบุเฉพาะจำนวง<br>อยู่ระหว่าง | นงาน<br><sup>ม)</sup><br>ดำเนินการ | ค่าเฉลี่ย<br>ถ่วงน้ำหนัก | ร้อยละของ<br>ความก้าวหน้า | หมายเหตุ    |    |
|                                    |                                                                                                    |                          | ดำเนินการ          | ดำเนินการ                                                  | แล้วเสร็จ                          |                          | เนภาพรวม                  |             |    |
| งานป้อง                            | กันและปราบปรามการบุกรุกทำลายทรัพยากรป่าไม้                                                                                                    |                          |                    |                                                            |                                    |                          |                           |             |    |
| ග                                  | x0000000000000000000000000000000000000                                                                                                    |                          |                    |                                                            |                                    |                          |                           |             |    |
| ь                                  | x0000000000000000000000000000000000000                                                                                                    |                          |                    |                                                            |                                    |                          |                           |             |    |
| en                                 | xxxxxxxxxxxxxxxxxxxxxxxxxxxxxxxxxxxxxx                                                                                                    |                          |                    |                                                            |                                    |                          |                           |             |    |
| ଝ                                  | 20000000000000000000000000000000000000                                                                                                    |                          |                    |                                                            |                                    |                          |                           |             |    |
| હેં                                | 200000000000000000000000000000000000000                                                                                                    |                          |                    |                                                            |                                    |                          |                           |             |    |
|                                    |                                                                                                    |                          | ร้อยละของความก้าวห | น้ำผลการดำเนินงานจริง                                      | งในภาพรวมของกิจกรรม                | -                        | -                         |             |    |

### <u>คำอธิบาย</u> : กรอบสีแดง คือ ข้อมูลที่หน่วยงานต้องจัดทำส่งให้สำนักแผนงานและสารสนเทศ

- ข้อ ๑.๑ ให้หน่วยปฏิบัติกรอกวัน เดือน ปีที่หน่วยงานของท่านได้รับแผนการปฏิบัติงานและแผนการใช้ จ่ายเงิน (ปม. ๑ – ๒)
- ข้อ ๑.๒ ให้หน่วยปฏิบัติกรอก
  - วัน เดือน ปี ณ วันที่ท่านให้ข้อมูล
  - ผลการใช้จ่ายเงิน (บาท)

(สำนักแผนงานและสารสนเทศได้จัดทำข้อมูลกิจกรรม/งานที่ปฏิบัติ (หน่วยนับ), แผนการดำเนินงาน และแผนการใช้จ่ายเงิน (บาท) ครบถ้วนแล้ว สำหรับในช่องของผลการดำเนินงาน, ร้อยละของแผน/ผลการดำเนินงาน และร้อยละของแผน/ผลการใช้จ่ายเงิน (บาท) จะมีข้อมูลปรากฏอัตโนมัติ ซึ่งเป็นข้อมูลที่ผ่านการคำนวณจากสูตร ที่กำหนดไว้)

> ข้อ ๑.๓ ให้หน่วยปฏิบัติกรอกความก้าวหน้าผลการดำเนินงาน ณ วันที่ที่ติดตามผล ลงในช่อง <u>ยังไม่</u> <u>ดำเนินการ</u> / <u>อยู่ระหว่างดำเนินการ</u> / <u>ดำเนินการแล้วเสร็จ</u> ว่าได้จำนวนเท่าใด โดยระบุเป็น ตัวเลขเท่านั้น ซึ่งตัวเลขที่ท่านกรอกในขั้นตอนดังกล่าว จะได้รับการคำนวณจากสูตรที่กำหนดไว้ แล้วไปปรากฏในช่องร้อยละของความก้าวหน้าในภาพรวม และ ช่องร้อยละของความก้าวหน้า ผลการดำเนินงานจริงในภาพรวมของกิจกรรมโดยอัตโนมัติ ทั้งนี้ สำนักแผนงานและสารสนเทศ ได้จัดทำข้อมูลขั้นตอนการดำเนินงาน (หน่วยนับ), ค่าเป้าหมายตามแผน และค่าเฉลี่ยถ่วงน้ำหนัก ให้เรียบร้อยแล้ว

สำหรับรายการงบลงทุน ให้ท่านระบุความก้าวหน้าของกระบวนการจัดซื้อจัดจ้าง จำแนกรายการในคอลัมน์ "หมายเหตุ" ของตารางข้อ ๑.๓ ที่ปรากฏในแบบติดตามผลการดำเนินงาน ๆ พร้อมทั้งแนบเอกสารการดำเนินการดังกล่าว มาในการนี้ด้วย

สำหรับกรณีที่หน่วยปฏิบัติใดมีการปรับค่าเป้าหมายระหว่างปีงบประมาณใน "กิจกรรมที่ปฏิบัติ" นั้น ๆ หน่วยงานจะต้องระบุเหตุผลในคอลัมน์ "หมายเหตุ" ในตารางข้อ ๑.๓ พร้อมแนบเอกสารและหลักฐานการปรับ ค่าเป้าหมายที่อธิบดีกรมป่าไม้ลงนามอย่างเป็นทางการท้ายแบบติดตามผล ๆ

#### ๑. แผน/ผลการดำเนินงาน ๑.๑ หน่วยงานได้รับแผนการปฏิบัติงานและแผนการใช้จ่ายเงิน (ปม. ๑ - ๖) ประจำปังบประมาณ พ.ศ. ๒๕๖๕ เมื่อวันที่ ๔ พฤศจิกายน ๒๕๖๔ ๑.๒ แผน/ผลการปฏิบัติงานและแผนการใช้จ่ายเงิน ข้อมูล ณ วันที่ ๑๐ มกราคม ๒๕๖๕ แผน/ผลการดำเนินงาน แผน/ผลการใช้จ่ายเงิน (บาท) ที่ กิจกรรม/งานที่ปฏิบัติ (หน่วยนับ) แผน แผน งานป้องกันและปราบปรามการบุกรุกทำลายทรัพยากรป่าไม้ วางแผนและแนวทางการลาดตระเวนในพื้นที่รับผิดชอบ (ครั้ง) 68 C. ග <u>a</u>le ď Ь ออกลาดตระเวนตามแผน (ไร่) ലി.ജണ്ടാ.റപ്പേലം ,ෙට්යරේ,ටර්රෝ,ව්ග ම.ම สรุปผลการลาดตระเวนและรายงานผลให้ต้นสังกัด (ครั้ง) តា ak å ೯೯ ದ ประสานงานเพื่อสนับสนุนข้อมูลการข่าวและบูรณาการร่วมกับหน่วยงานอื่นที่เกี่ยวข้อง (ครั้ง) ഞ്ഞി ര്ന ĸ ාේ ๙ เผยแพร่ประชาสัมพันธ์และบริการสาธารณะเพื่อให้ราษฎรมีความรู้ความเข้าใจในการอนุรักษ์ ď ം ď <u> ଏହ</u>ା ସେ ทรัพยากรป่าไม้ (ครั้ง) รวม **ଝ.**ଖ୍ୟୁଟ, ୭୦୦. ୭୯ ຕ໕.໑໕ ๑.๓ ขั้นตอนการดำเนินงานโดยละเอียด ความก้าวหน้าผลการดำเนินงาน ร้อยละของ ค่าเป้าหมาย (โปรดระบุเฉพาะจำนวน) ค่าเฉลี่ย ที ขั้นตอนการดำเนินงาน (หน่วยนับ) ความก้าวหน้า หมายเหตุ ถ่วงน้ำหนัก ตามแผน ยังไป อยู่ระหว่าง ดำเนินการ ในภาพรวม ดำเนินการ ดำเนินการ แล้วเสร็จ งานป้องกันและปราบปรามการบุกรุกทำลายทรัพยากรป่าไม้ วางแผนและแนวทางการลาดตระเวนในพื้นที่รับผิดชอบ (ครั้ง) ාේ ь ď <u>ه.</u>در െ ออกลาดตระเวนตามแผน (ไร่) Ь ත.ම්ක්රා.ශ්ශ්ක්.රත െട്ടെട്ട്.െട്ട്രില ഹ ର.ସ ๓ สรุปผลการลาดตระเวนและรายงานผลให้ต้นสังกัด (ครั้ง) ь å ഩ൦ ຄ<mark>ຄາ.ຕ</mark>/ ประสานงานเพื่อสนับสนุนข้อมูลการข่าวและบูรณาการร่วมกับ ාේ ଟା ๙ ൈ ണ.ജിർ หน่วยงานอื่นที่เกี่ยวข้อง (ครั้ง) เผยแพร่ประชาสัมพันธ์และบริการสาธารณะเพื่อให้ราษฎรมีความรู้ æ ාේ b ď 600 പ്പ്പ ความเข้าใจในการอนุรักษ์ทรัพยากรป่าไม้ (ครั้ง)

## ตัวอย่างประกอบการจัดทำข้อมูล (ข้อ ๑. แผน/ผลการดำเนินงาน)

<u>คำอธิบาย</u> : ๑. กรอบสีแดง คือ ข้อมูลที่หน่วยงานต้องจัดทำส่งให้สำนักแผนงานและสารสนเทศ

 ๒. กรอบสีน้ำเงิน คือ ผลการคำนวณอัตโนมัติที่สำนักแผนงานและสารสนเทศกำหนดสูตรคำนวณไว้ในไฟล์ MS Excel เพื่ออำนวยความสะดวกให้แก่หน่วยงาน

ร้อยละของความก้าวหน้าผลการดำเนินงานจริงในภาพรวมของกิจกรรม

- ๓. กรอบสีเขียว คือ ผลการคำนวณร้อยละของความก้าวหน้าผลการดำเนินงานจริงในภาพรวมของกิจกรรม
  ที่ปรากฏอัตโนมัติ ซึ่งจะไปปรากฏในช่องร้อยละของผลการดำเนินงานในข้อ ๑.๒
- ๓. การจัดทำข้อมูล ข้อ ๒. ปัญหาอุปสรรคพื้นฐาน มีวิธีการจัดทำข้อมูล ดังคำอธิบายต่อไปนี้
  - ๓.๑ ปัญหาอุปสรรคพื้นฐาน แบ่งออกเป็น ๓ ด้าน คือ ด้านงบประมาณ ด้านบุคลากร และด้านสิ่งอำนวย ความสะดวก ทั้งนี้ ปัญหาอุปสรรคด้านสิ่งอำนวยความสะดวก หมายความรวมถึง วัสดุอุปกรณ์ ครุภัณฑ์ ยานพาหนะ และอาคารที่ทำการ
  - ๓.๒ สำนักแผนงานและสารสนเทศได้กำหนดประเด็นปัญหาอุปสรรคพื้นฐาน ทั้ง ๓ ด้าน ให้หน่วยงานเลือก
    ประเด็นปัญหาที่เกี่ยวข้อง และสามารถเลือกได้มากกว่า ๑ ข้อ แต่หากหน่วยงานประสบปัญหาอุปสรรค
    พื้นฐานนอกเหนือจากที่กำหนด หน่วยงานสามารถเลือกหัวข้อ "อื่น ๆ" แล้วระบุประเด็นปัญหา
    ตามข้อเท็จจริง ซึ่งทุกประเด็นปัญหาใดที่ท่านเลือกแล้ว โปรดระบุข้อมูลในหัวข้อ "คำอธิบาย" โดยต้อง

നഭ്.െ

เอกสาร ๑

ระบุสาเหตุของปัญหา และแนวโน้มที่คาดว่าจะเกิดขึ้นในอนาคตถ้าไม่ได้รับการแก้ไข ทั้งนี้ หากท่าน ไม่ใส่คำอธิบาย สำนักแผนงานและสารสนเทศจะไม่นำมาใช้เป็นข้อมูลประกอบการติดตามผล

- ๔. การจัดทำข้อมูล ข้อ ๓. ปัญหาอุปสรรคจากการดำเนินงานและแนวทางแก้ไข มีวิธีการจัดทำข้อมูล ดังนี้
  - ๔.๑ สำนักแผนงานและสารสนเทศได้กำหนดประเด็นปัญหาอุปสรรคจากการดำเนินงานให้หน่วยงานเลือก ประเด็นปัญหาที่เกี่ยวข้อง และสามารถเลือกได้มากกว่า ๑ ข้อ แต่หากหน่วยงานประสบปัญหา อุปสรรคจากการดำเนินงานนอกเหนือจากที่กำหนด หน่วยงานสามารถเลือกหัวข้อ "อื่น ๆ" แล้วระบุ ประเด็นปัญหาตามข้อเท็จจริง
  - ๔.๒ ทุกประเด็นปัญหาที่ท่านเลือกแล้ว โปรดระบุข้อมูลใน
    - ๑) หัวข้อ "คำอธิบาย" โดยต้องระบุสาเหตุของปัญหา และแนวโน้มที่คาดว่าจะเกิดขึ้นในอนาคต ถ้าไม่ได้ รับการแก้ไข
    - ๒) หัวข้อ "แนวทางแก้ไข" โดยต้องเสนอแนะแนวทางที่สามารถแก้ไขได้จริงและเป็นรูปธรรม

ทั้งนี้ หากท่านไม่ใส่ "คำอธิบาย" และ "แนวทางแก้ไข" สำนักแผนงานและสารสนเทศจะไม่นำมาใช้ เป็นข้อมูลประกอบการติดตามผล

สำหรับในหัวตาราง "ลำดับปัญหาที่ต้องแก้ไขอย่างเร่งด่วน" ที่ปรากฏอยู่ทางขวาในข้อ ๒. และ ข้อ ๓. นั้น ขอให้หน่วยงานนำปัญหาอุปสรรคพื้นฐานที่เลือกไว้ในข้อ ๒. และปัญหาอุปสรรคจากการดำเนินงาน ๆ ที่เลือกไว้ในข้อ ๓ มาจัดลำดับความสำคัญที่ต้องการแก้ไขอย่างเร่งด่วนเพียง ๓ ลำดับเท่านั้น โดยให้ระบุเป็นตัวเลข ๑ - ๒ - ๓ ลงในตาราง ดังกล่าว

# <u>ตัวอย่างแบบติดตามผล ๆ</u> (ข้อ ๒. ปัญหาอุปสรรคพื้นฐาน และ

ข้อ ๓. ปัญหาอุปสรรคจากการดำเนินงานและแนวทางแก้ไข)

| ปัญหาอุปสรรคพื้นฐาน             | คำอธิบาย | ลำดับปัญหา<br>ที่ต้องแก้ไข<br>อย่างเร่งด่วน |
|---------------------------------|----------|---------------------------------------------|
| ๒.๑ ปัญหาด้านงบประมาณ           |          |                                             |
|                                 |          |                                             |
|                                 |          |                                             |
|                                 |          |                                             |
|                                 |          |                                             |
| ๒.๒ ปัญหาด้านบุคลากร            |          |                                             |
|                                 |          |                                             |
|                                 |          |                                             |
| ๒.๓ ปัญหาด้านสิ่งอำนวยความสะดวก |          |                                             |
|                                 |          |                                             |
|                                 |          |                                             |

๒. ปัญหาอุปสรรคพื้นฐาน (โปรดกรอกข้อมูลคำอธิบายถึงประเด็นปัญหา พร้อมทั้งจัดสำคับปัญหาที่ท่านต้องการแก้ไขอย่างเร่งด่วน)

บัญหาอุปสรรคจากการดำเนินงานและแนวทางแก้ไข (โปรดกรอกข้อมูลคำอธิบายและแนวทางแก้ไขในประเด็นปัญหา พร้อมทั้งจัดลำดับปัญหาที่ท่านต้องการแก้ไขอย่างเร่งด่วน)

| ปัญหาอุปสรรคจากการคำเนินงาน | คำอธิบาย | แนวทางแก้ไข | ลำดับปัญหา<br>ที่ต้องแก้ไข<br>อย่างเร่งด่วน |
|-----------------------------|----------|-------------|---------------------------------------------|
|                             |          |             |                                             |
|                             |          |             |                                             |

# พัวอย่างประกอบการจัดทำข้อมูล (ข้อ ๒. ปัญหาอุปสรรคพื้นฐาน)

๒. ปัญหาอุปสรรคพื้นฐาน (โปรดกรอกข้อมูลคำอธิบายถึงประเด็นปัญหา พร้อมทั้งจัดลำดับปัญหาที่ท่านต้องการแก้ไขอย่างเร่งด่วน)

|           | ปัญหาอุปสรรคพื้นฐาน                                                                                                    | คำอธิบาย                                                                                                    | ลำดับปัญหา<br>ที่ต้องแก้ไข<br>อย่างเร่งด่วน |
|-----------|----------------------------------------------------------------------------------------------------|----------------------------------------------------------------------------------------------------|---------------------------------------------|
| ษ.๑ ปัญ   | หาด้านงบประมาณ                                                                                                    |                                                                                                    |                                             |
| ່ຫ.໑.໑    | งบประมาณไม่เพียงพอในการปฏิบัติงาน                                                                                                  | งบประมาณไม่เพียงพอต่อการปฏิบัติภารกิจป้องกันและปราบปรามการบุกรุกทำลายทรัทยากรบำไม้ ลังเกตได้จากเป้าหมายที่จะต้องคำเนินการ<br>ให้บรรถุผลลัมฤทธิ์ในการทิทักษ์รักษาทั้นที่ป่าไม้ให้มีสภาพบำที่อุดมสมบูรณ์ การดำเนินการตามแผนงานกรมบำไม้ กิจกรรม/งานที่ปฏิบัติ<br>ของหน่วยปฏิบัติงานตั้งแต่ หน่วยฯ ศูนย์ป่าไม้ สปฟ. สจป. ตอดจนการคำเนินงานบูรณาการร่วมกับประชาชน และหน่วยงานที่เกี่ยวข้อง ในขณะทึ่งบประมาณ<br>ในการดำเนินงานที่ผ่านกไม่เพียงทอ จึงส่งผลให้การปฏิบัติงานในเป็นไปหมายที่กำหนดไว้ | ы                                           |
| ษ.ษ ปัญ   | หาด้านบุคลากร                                                                                                    |                                                                                                    |                                             |
| ් ස. ස. ඉ | จำนวนอัตรากำลังของบุคลากรไม่สอดคล้องกับบริมาณงาน                                                                                   | เนื่องจากพื้นที่ปาภายใต้ความวันผิดขอบของกรมบำไม้มีจำนวนมากเมื่อเทียบกับอัตราส่วนของเจ้าหน้าที่ที่มีอยู่ นอกจากเจ้าหน้าที่ ๑ คน<br>จะต้องดูแลที่นที่ปาหลายทันไว้แล้ว ยังต้องปฏิบัติภารกิจหลายหน้าที่ตามนโยบาย และต้องประจำหลายฝ่าย บางรายต้องปฏิบัติหน้าที่ประจำ<br>ในภาคสนามด้วย จึงส่งเลต่อประสิทธิภาพของการปฏิบัติงาน                                                                                                    | Ø                                           |
| ම.ම.ම     | การชาดแคลนอัตรากำลังที่มาพดแพน ในกรณีการเกษียณอายุราชการ การลาออกจากราชการ<br>หรือเสียชีวิต                                        |                                                                                                    |                                             |
| ພ.ພ.ທ     | การขาดแคลนอัตรากำลังในตำแหน่งที่จำเป็นและเขี่ยวขาญเฉพาะด้าน เช่น นิติกร                                                            |                                                                                                    |                                             |
| ७.७.๔     | เจ้าหน้าที่ขาดความรู้ ความเข้าใจ และทักษะที่จำเป็นในการปฏิบัติงาน                                                                  | บุคลากรขาดความรู้ ความเข้าใจในการบังคับใช้กฎหมายบ้าไม้ และขาดความข้านาญในด้านการจัดทำข้อมูลภูมิสารสนเทศ หรือด้านงานแผนที่                                                                                                    |                                             |
| b.b.¢     | เจ้าหน้าที่ขาดความรู้ ความเข้าใจ และทักษะที่จำเป็นในการปฏิบัติงาน                                                                  | ปัญหาในการใช้งานระบบติดตามการบุกรุกทำลายป่า โดยเจ้าหน้าที่ขาดความขำนาญทำให้ไม่สามารถบันทึกข้อมูลลงในระบบให้เป็นปัจจุบันได้                                                                                                    |                                             |
| ଟ.ଖ.ଖ     | ศักยภาพของบุคลากรไม่ตอบสนองต่อภารกิจที่ปฏิบัติ เช่น บุคลากรที่ปฏิบัติงานลาดตระเวนมี<br>อาชุมาก ทำให้ขาดความคล่องตัวในการปฏิบัติงาน |                                                                                                    |                                             |
| ๒.๓ ปัญ   | หาด้านสิ่งอำนวยความสะดวก                                                                                                    |                                                                                                    |                                             |
| ່ພ.ຄ.໑    | ยานพาหนะเสื่อมสภาพ หรือขำรุด และ/หรือไม่เพียงพอต่อการปฏิบัติงาน                                                                    | เนื่องจากมีหน่วยงานปฏิบัติบางแห่งไม่มียานพาหนะประจำหน่วย สำหรับหน่วยงานที่มียานพาหนะ จะพบว่าเสื่อมสภาพ และขำรุด ทำให้ไม่สามารถนำไปใช้<br>ปฏิบัติงานในพื้นที่สูงขัน และยากต่อการเข้าถึง เพราะอาจก่อให้เกิดอันตรายต่อเจ้าหน้าที่ผู้ปฏิบัติงาน                                                                                                    |                                             |
| ພ.ສ.ພ     | ยานพาหนะที่ได้รับการจัดสรร ไม่เหมาะสมกับการกิจที่ปฏิบัติ                                                                           | ประเภทของยานพาหนะที่เหมาะสมกับสภาพพื้นที่ จำเป็นต้องใช้ทั้งรถจักรยานยนด์ และรถยนด์ขับเคลื่อน « ล้อ (แบบดับเบิ้ลแต็บ) เพื่อเพิ่มประสิทธิภาพในการ<br>ปฏิบัติงาน                                                                                                    |                                             |
| ່ພ.ຕ.ຕ    | ไม่มีครูภัณฑ์ (ไม่ใช่ยานพาหนะ) สำหรับการปฏิบัติงาน                                                                                 | ขาดแคลนครูมัณฑ์อากาศยานไร้คนขับ (โดรน) เพื่อใช้ปฏิบัติงานในสิ้นที่ที่เข้าถึงได้ยากลำบาก วิทยุสื่อสาร โทรศัพท์ที่ใช้ระบบปฏิบัติการค้นหาพื้นที่บุกรุก เครื่อง<br>สนามสำหรับลาดตระเวนระยะไกล/ค้างคืน เครื่องหาพิกัดด้วยสัญญาณดาวเทียมแบบพกพา (GPS) คอมพิวเตอร์แบบพกพา เครื่องพิมท์ หมึกพิมพ์ และอุปกรณ์ที่ใช้<br>ในการประชาณีมพันธ์                                                                                                    |                                             |
| ່ ២.ຓ.໔   | ครุภัณฑ์ (ไม่ใช่ยานพาหนะ) เสื่อมสภาพ หรือชำรุด และ/หรือไม่เพียงพอต่อการปฏิบัติงาน                                                  | คอมพิวเตอร์จำนวนมากเสื่อมสภาพ และขำรุด                                                                                                    |                                             |
| ම.ണ.රේ    | บ้านพัก และ/หรืออาคารสำนักงานเสื่อมสภาพ หรือขำรุด และ/หรือไม่เพียงพอ                                                               | อาคารบ้านทัก และอาคารสำนักงานมีสภาพขำรุดทรุดโทรม ส่งผลต่อความปลอดภัยของเจ้าหน้าที่                                                                                                    |                                             |

# ตัวอย่างประกอบการจัดทำข้อมูล (ข้อ ๓. ปัญหาอุปสรรคจากการดำเนินงานและแนวทางแก้ไข)

ปัญหาอุปสรรคจากการดำเนินงานและแนวทางแก้ไข (โปรดกรอกข้อมูลคำอธิบายและแนวทางแก้ไขในประเด็นปัญหา พร้อมทั้งจัดลำดับปัญหาที่ท่านต้องการแก้ไขอย่างเร่งด่วน )

|       | ปัญหาอุปสรรคจากการคำเนินงาน                                                                              | ค้าอธิบาย                                                                                     | แนวทางแก้ไข                                                                                                    | ลำดับปัญหา<br>ที่ต้องแก้ไข<br>อย่างเร่งด่วน |
|-------|----------------------------------------------------------------------------------------------------|-----------------------------------------------------------------------------------------------|----------------------------------------------------------------------------------------------------|---------------------------------------------|
| ຄ.໑   | การไม่ได้รับความร่วมมือจากหน่วยงาน เช่น การประสานข้อมูลระหว่าง<br>หน่วยงาน การไห้คำแนะนำหรือปรึกษาต่าง ๆ | การตรวจสอบการบุกรุกครอบครองพื้นที่ป่า ไม่ค่อยได้รับความร่วมมือจากผู้นำ<br>ในพื้นที่เท่าที่ควร | แจ้งให้เจ้าหน้าที่หน่วยงานปฏิบัติภาคสนามไปร่วมประชุม/ชี้แจง<br>ในระดับอำเภอ                                         |                                             |
| ຄາ.ໄອ | อื่น ๆ (ระบุพร้อมคำอธิบาย)                                                                               | แนวทางที่ชัดเจนเกี่ยวกับการดูแลของกลางที่คดีสิ้นสุดแล้ว โดยเฉพาะไม้ของกลาง                    | กรณีไม้ของกลาง ควรนำไม้ที่คดีจึงที่สิ้นสุดแล้วมาใช้ให้เกิดประโยชน์ เพื่อให้<br>เป็นไปตามแนวทางการอนุรักษ์ที่แท้งริง | en                                          |

๕. การจัดทำข้อมูล ข้อ ๔. ข้อคิดเห็น/ข้อเสนอแนะเพิ่มเติม เพื่อพัฒนาการดำเนินกิจกรรมให้เกิดผลสัมฤทธิ์ ได้อย่างมีประสิทธิภาพ ซึ่งมีวิธีการจัดทำข้อมูล โดยให้หน่วยปฏิบัตินำเสนอข้อคิดเห็น/ข้อเสนอแนะต่าง ๆ ที่เป็นประโยชน์ต่อการดำเนินกิจกรรม หรืออาจเป็นประโยชน์ต่อการพัฒนาการดำเนินงานของกรมป่าไม้ ทั้งนี้ ขอได้โปรดพิจารณาแสดงข้อคิดเห็นหรือข้อเสนอแนะ จำแนกรายข้อ พร้อมอธิบายมาโดยสังเขป

<u>ตัวอย่างแบบติดตามผล ๆ</u> (ข้อ ๔. ข้อคิดเห็น/ข้อเสนอแนะเพิ่มเติม เพื่อพัฒนาการดำเนินกิจกรรม ให้เกิดผลสัมฤทธิ์ได้อย่างมีประสิทธิภาพ)

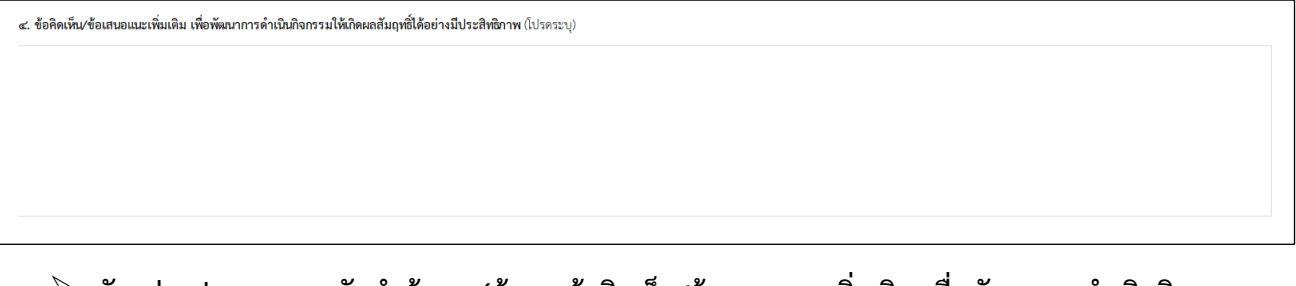

<u>ตัวอย่างประกอบการจัดทำข้อมูล</u> (ข้อ ๔. ข้อคิดเห็น/ข้อเสนอแนะเพิ่มเติม เพื่อพัฒนาการดำเนินกิจกรรม ให้เกิดผลสัมฤทธิ์ได้อย่างมีประสิทธิภาพ)

**๔. ข้อคิดเห็น/ข้อเสนอแนะเพิ่มเติม เพื่อพัฒนาการดำเนินกิจกรรมให้เกิดผลสัมฤทธิ์ได้อย่างมีประสิทธิภาพ** (โปรดระบุ)

๑. สำนักป้องกันรักษาป่าและควบคุมไฟป่าควรจัดฝึกอบรมในหลักสูตรที่เกี่ยวข้องกับรักษาป่า เช่น กฎหมายและระเบียบที่เกี่ยวข้อง การเขียนบันทึกการจับกุม เป็นต้น เพื่อประสิทธิภาพในการปฏิบัติงาน
 ๒. สำนักป้องกันรักษาป่าและควบคุมไฟป่าควรจัดไห้มีการตรวจสุขภาพให้กับเจ้าหน้าที่ผู้ปฏิบัติงาน เนื่องจากงานด้านการป้องกันรักษาป่าเป็นงานภาคสนาม ทั้งนี้ เพื่อความปลอดภัยของผู้ปฏิบัติงาน และเป็นการเพิ่มศักยภาพ
 โนการปฏิบัติงานของเจ้าหน้าที่ผู้ปฏิบัติ

 ๖. การจัดทำข้อมูล ข้อ ๕. รูปภาพประกอบการดำเนินงาน พร้อมคำบรรยายใต้รูปภาพ ขอให้หน่วยปฏิบัติ ดำเนินการคัดเลือกและส่งรูปภาพที่หน่วยงานใช้ประกอบการดำเนินงาน โดยมีความละเอียดของ รูปภาพต้องไม่น้อยกว่า ๑ MB พร้อมระบุคำบรรยายใต้รูปภาพ จำนวนรูปภาพไม่น้อยกว่า ๖ รูป

<u>ตัวอย่างแบบติดตามผล ๆ</u> (ข้อ ๕. รูปภาพประกอบการดำเนินงาน พร้อมคำบรรยายใต้รูปภาพ)

| คำอธิบายใต้ภาพ  | คำอธิบายใต้ภาพ  | คำอธิบายใต้ภาพ  |
|-----------------|-----------------|-----------------|
|                 |                 |                 |
|                 |                 |                 |
|                 |                 |                 |
|                 |                 |                 |
|                 |                 |                 |
|                 |                 |                 |
|                 |                 |                 |
|                 |                 |                 |
|                 |                 |                 |
|                 |                 |                 |
|                 |                 |                 |
|                 | 2 A 2 V         | 2 A 11          |
| ต่าอธีบายได้ภาพ | ค่าอธิบายได้ภาพ | ค้าอธิบายใต้ภาพ |

## ตัวอย่างประกอบการจัดทำข้อมูล (ข้อ ๕. รูปภาพประกอบการดำเนินงาน พร้อมคำบรรยายใต้รูปภาพ (จำนวนรูปภาพไม่น้อยกว่า ๖ รูป และความละเอียดของรูปภาพ ต้องไม่น้อยกว่า ๑ MB))

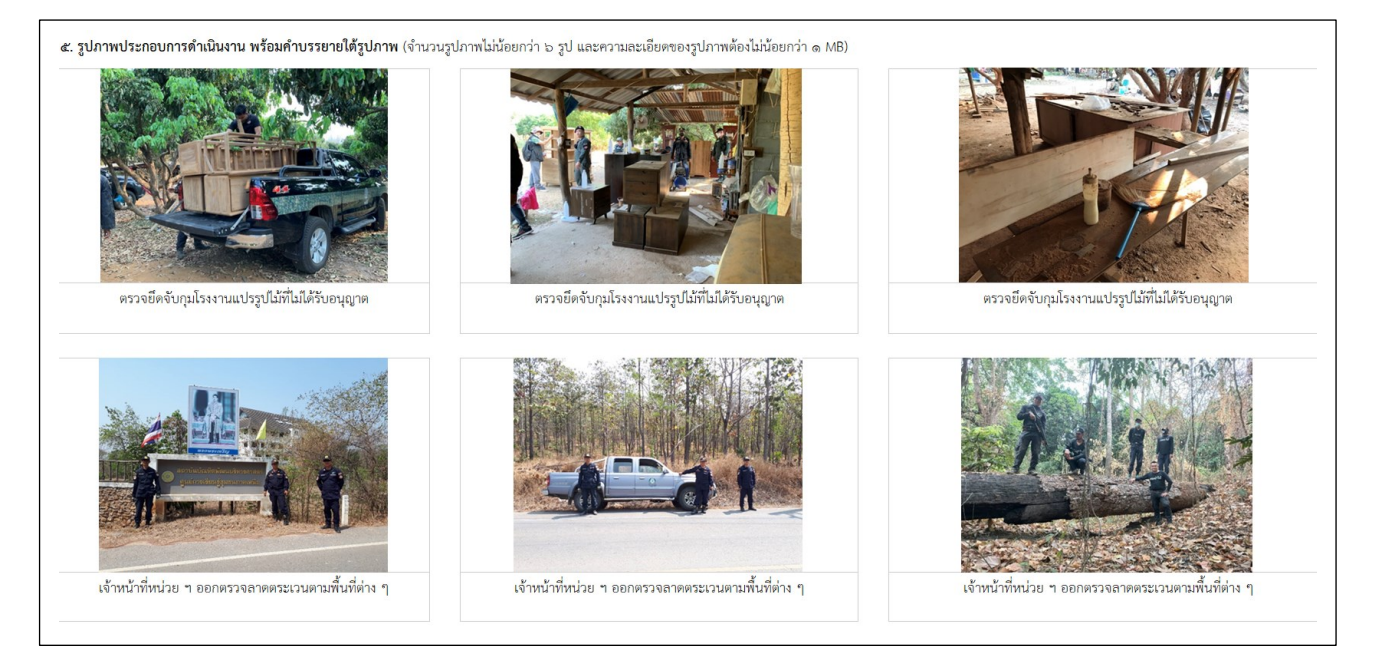

- ๗. การจัดทำข้อมูล (ส่วนท้ายเรื่อง) จะประกอบด้วย ๒ ส่วนย่อย คือ ผู้จัดทำข้อมูล และผู้รับรองรายงาน ซึ่งมีวิธี การจัดทำข้อมูล ดังคำอธิบายต่อไปนี้
  - ๗.๑ ผู้จัดทำข้อมูล หมายถึง ผู้รับผิดชอบข้อมูลที่รายงาน สามารถตอบข้อซักถาม หรือให้ข้อมูลเพิ่มเติมแก่ เจ้าหน้าที่สำนักแผนงานและสารสนเทศได้ ขอให้ดำเนินการ ดังนี้
    - ๑) ระบุ ชื่อ-นามสกุลของผู้จัดทำข้อมูล (ใส่ในวงเล็บ)
    - ๒) ระบุ ตำแหน่งของผู้จัดทำข้อมูล
    - ๓) ระบุ วันที่ เดือน และปีที่จัดทำข้อมูล
    - ๔) ระบุ เบอร์ติดต่อของผู้จัดทำข้อมูล
    - ๕) ลงนามผู้จัดทำข้อมูล
  - ๗.๒ ผู้รับรองรายงาน หมายถึง ผู้อำนวยการระดับสำนัก ขอได้โปรดพิจารณาดำเนินการ ดังนี้
    - ๑) ระบุ ชื่อ-นามสกุลของผู้อำนวยการสำนัก (ใส่ในวงเล็บ)
    - ๖) ระบุ หน่วยงานที่ท่านดำรงตำแหน่ง
    - ๓) ระบุ วันที่ เดือน และปีที่ท่านลงนามรับรองรายงาน
    - ๔) ลงนามรับรองรายงาน

### 🕨 <u>ตัวอย่างแบบติดตามผล ๆ</u> (ส่วนท้ายเรื่อง)

| <mark>ผู้จัดทำข้อมู</mark> ล | ผู้รับรองรายงาน |
|------------------------------|-----------------|
| (                            | ) ()            |
| <mark>ตำแหน่</mark> ง        |                 |
| วันที่                       | วันที่          |
| เบอร์ติดต่อ<br>              |                 |

### <u>ตัวอย่างประกอบการจัดทำข้อมูล</u> (ส่วนท้ายเรื่อง)

| <i>เ</i> ดทำข้อมูล<br> |                                    |   | ผู้รับรองรายงาน<br> |                                                    |
|------------------------|------------------------------------|---|---------------------|----------------------------------------------------|
| (                      | นายกานต์ พสุธารสนมเย็น             | ) | (                   | นายกมล นวลใย                                       |
| ตำแหน่ง                | นักวิเคราะห์นโยบายและแผนปฏิบัติการ |   |                     | ผู้อำนวยการสำนักจัดการทรัพยากรป่าไม้ที่ ๑ (เชียงให |
| วันที่                 | ଭ୦ มกราคม ୭୯୪୦୯                    |   | วันที่              | ଡଡ ମଧ୍ୟାଧାରଙ୍କ                                     |

- ๘. หากท่านจัดทำข้อมูลตามแบบติดตามผลการดำเนินงาน ประจำปีงบประมาณ พ.ศ. ๒๕๖๕ เสร็จเรียบร้อยแล้ว ขอให้ท่านดำเนินการ ดังนี้
  - ๘.๑ ตรวจสอบความถูกต้องของข้อมูลที่ท่านรายงานผลทุกกิจกรรมอีกครั้ง
  - ๘.๒ Print ไฟล์เอกสารดังกล่าว เสนอหัวหน้าหน่วยงานของท่าน (ระดับผู้อำนวยการสำนัก) เพื่อโปรดทราบ
    และพิจารณาลงนามท้ายแบบติดตามผล ฯ ให้ครบถ้วนทุกกิจกรรมที่ปรากฏตามเอกสาร ๒ (กิจกรรม
    ภายใต้เป้าหมายการให้บริการหน่วยงาน ประจำปีงบประมาณ พ.ศ. ๒๕๖๕ ที่หน่วยงานต้องจัดทำข้อมูล)

#### \*\*\*\*\*\*

- **หมายเหตุ** : ๑) การจัดทำแบบติดตามผล ๆ ข้างต้น เป็นเพียงตัวอย่างสมมุติ เพื่อให้ผู้จัดทำแบบติดตามผล ๆ ของหน่วยงานมีความเข้าใจในการจัดทำข้อมูลเพื่อรายงานผล ๆ มากขึ้นเท่านั้น
  - ๒) สามารถดาวน์โหลดไฟล์แบบติดตามผลการดำเนินงาน ๆ (MS Excel) และรายละเอียดต่าง ๆ ที่เกี่ยวข้องได้ตาม QR Code ที่ปรากฏท้ายหนังสือ
  - m) หากมีข้อสงสัยประการใด สามารถสอบถามข้อมูลเพิ่มเติมได้ที่ คุณพินิจศักดิ์ กลิ่นมาลา นักวิเคราะห์นโยบายและแผนชำนาญการ โทร. ๐๘ – ๙๐๓๐ – ๙๙๘๓ หรือ คุณกันตธีร์ ศิริปิ่น นักวิเคราะห์นโยบายและแผนชำนาญการ โทร. ๐๘ – ๔๗๖๙ – ๖๐๘๗